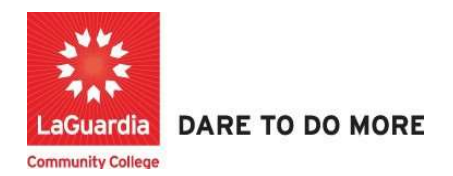

How to Submit a Payment in Xendirect Web registration.

## Instructions

 Go to the Xendirect Web registration system via the programs register link or the course link below and search for your course.

https://ce.cuny.edu/laguardia/search.cfm

2. Once you find the course scroll to the bottom and press Login Now \ My Account

|                                                                                                    | Continuing Education We                                                                                                    | ebsite LaGuardia Com                                                                                                    | munity College Website                                                      | FH LAGUARDIA A                                                 |
|----------------------------------------------------------------------------------------------------|----------------------------------------------------------------------------------------------------|----------------------------------------------------------------------------------------------------|-----------------------------------------------------------------------------|----------------------------------------------------------------|
| Continuing<br>Education                                                                                                    |                                                                                                    |                                                                                                    |                                                                             |                                                                |
| Continuing Education Degistration                                                                                                    |                                                                                                    |                                                                                                    |                                                                             | Login                                                          |
| Johunuing Education Registration                                                                                                    |                                                                                                    |                                                                                                    | Create Account                                                              | My Account   C                                                 |
| Course Search                                                                                                    |                                                                                                    |                                                                                                    |                                                                             |                                                                |
| Category Search                                                                                                    | TOEFL Preparation: Focus on Re                                                                                                    | Evening English Program: Liste                                                                                                    | e Evening English Program: Lis                                              | ite                                                            |
|                                                                                                    |                                                                                                    |                                                                                                    |                                                                             |                                                                |
| Program Search Use one or r<br>course code                                                                                                    | more of the Course Search options, titles, descriptions, and instru                                                                                                    | ons below to search for up<br>ictor names. Or you can se                                                                           | coming courses. The Keywo<br>elect a group of related cour                  | ord field searches<br>rses using the Progran                   |
| Program Search Use one or a course code Search list.                                                                                                    | more of the Course Search opti<br>ss, titles, descriptions, and instru<br>You must login or create a new                                                                                                    | ons below to search for up<br>actor names. Or you can se<br>account to add items to yo                                             | coming courses. The Keywo<br>elect a group of related cour<br>our cart.     | ord field searches<br>rses usin <mark>g the Progran</mark>     |
| Program Search Use one or a course code Search list. * Course Catalogs                                                                                                    | more of the Course Search opti<br>ss, titles, descriptions, and instru<br>You must login or create a new<br>Advanced Sea                                                                                    | ons below to search for up<br>ictor names. Or you can se<br>account to add items to yo<br>arch                                     | coming courses. The Keywo<br>elect a group of related cour<br>our cart.     | ord field searches<br>rses using the Program<br>ategory Search |
| Program Search Use one or a course code Search list. Y Course Catalogs Request More Information                                                                                                    | more of the Course Search opti<br>es, titles, descriptions, and instru<br>You must login or create a new<br>Advanced Sea<br>Keyword                                                                         | ons below to search for up<br>ictor names. Or you can se<br>account to add items to yo<br>arch                                     | coming courses. The Keyw<br>elect a group of related cour<br>ur cart.<br>Ca | ord field searches<br>rses using the Program<br>ategory Search |
| Program Search Use one or I course code Search list. Y Course Catalogs Request More Information Scholarship Applications                                                                                              | more of the Course Search opti<br>as, titles, descriptions, and instru<br>You must login or create a new<br>Advanced Sea<br>Keyword<br>Session - Se                                                         | ons below to search for up<br>ictor names. Or you can se<br>account to add items to yo<br>arch<br>ession -                         | coming courses. The Keyw<br>elect a group of related cour<br>ur cart.<br>Ca | ord field searches<br>rses using the Program<br>ategory Search |
| Program Search Use one or a course code Search list. Y Course Catalogs Request More Information Scholarship Applications                                                                                              | more of the Course Search opti-<br>as, titles, descriptions, and instru<br>You must login or create a new<br>Advanced Sea<br>Keyword<br>Session - Se<br>Category - Ca                                       | ons below to search for up<br>ictor names. Or you can se<br>account to add items to yo<br>arch<br>ession -<br>ategory -            | coming courses. The Keywo<br>elect a group of related cour<br>ur cart.      | ategory Search                                                 |
| Program Search Use one or a course code Search list." Course Catalogs Request More Information Scholarship Applications                                                                                               | more of the Course Search opti<br>as, titles, descriptions, and instru-<br>You must login or create a new<br>Advanced Sea<br>Keyword<br>Session - Se<br>Category - Ca<br>Program - Pr                       | ons below to search for up<br>ictor names. Or you can se<br>account to add items to yo<br>arch<br>ession -<br>ategory -<br>ogram - | coming courses. The Keywo<br>elect a group of related cour<br>ur cart.      | ategory Search                                                 |
| Program Search     Use one or a course code Search list."       Information Sessions     Search list."       Course Catalogs     Request More Information       Scholarship Applications     Scholarship Applications | more of the Course Search opti<br>as, titles, descriptions, and instru<br>You must login or create a new<br>Advanced Sea<br>Keyword<br>Session - Se<br>Category - Ca<br>Program - Pr<br>Day Of<br>Week - Da | ons below to search for up<br>ictor names. Or you can se<br>account to add items to yo<br>arch<br>ession -<br>ategory -<br>ogram - | coming courses. The Keywo<br>elect a group of related cour<br>ur cart.      | ategory Search                                                 |

### 3. Go to My Account and select View/Pay invoices

| LaGuardia<br>Community College    | Continuing Education \        | Nebsite LaGuardia Commun              | nity College Website FH LAGUARDIA ACE        |
|-----------------------------------|-------------------------------|---------------------------------------|----------------------------------------------|
| Continuing Education Registration | ccount HOME                   |                                       | Cart   My Account +   Q                      |
| Course Search Curre               | ent Status                    | · · · · · · · · · · · · · · · · · · · | MyAccount Home<br>View Profile/Edit Password |
| Program Search Num                | ber of Registrations in Cart: | 0                                     | View/Pay Invoices                            |
| Information Sessions              | ber of Total Registrations:   | 1                                     | Print Reports                                |
| Course Catalogs                   |                               |                                       | Products                                     |
| Request More Information          | oming Registrations           | Start Date                            | Registrations                                |
| Scholarship Applications          |                               | 8.                                    | -<br>Documents                               |
|                                   |                               |                                       | View Cart                                    |
|                                   |                               |                                       | Sign Out                                     |
|                                   |                               |                                       |                                              |

Inquire Contact Info Privacy Policy Refund Policy

# 4. You will be listed with all registration invoices and pending payments.

Powered by XenDirect © 2005-2023 Xenegrade ®

| ation                                                                        |                                                                   |                                                                  |                                                                 | Cart                 | My A                | ccount 🝷   Q         |
|------------------------------------------------------------------------------|-------------------------------------------------------------------|------------------------------------------------------------------|-----------------------------------------------------------------|----------------------|---------------------|----------------------|
| VIEW INVOICE                                                                 | S                                                                 |                                                                  |                                                                 |                      |                     | Account: Alicia Keys |
| To pay a balance of<br>After you have sele<br>under the list of Inv<br>page. | lue online, check a<br>ected your Invoice<br>voices. You will sel | Il the Invoices that<br>s, please click the<br>ect the payment a | t you will be paying.<br>Pay Now button<br>mount(s) on the next | Past Due<br>Next Pay | e Amoun<br>ment Due | t: \$ 3,579.75       |
| Due Now                                                                      | Go                                                                |                                                                  |                                                                 | Total Bal            | ance Due            | e: \$ 3,579.75       |
| Invoice#                                                                     | Due Date                                                          | Invoice<br>Amount                                                | Amount<br>Paid                                                  | Amount<br>Due        | Pay                 | Running<br>Balance   |
| 27207<br>Alicia Keys                                                         | 05/03/2022                                                        | <b>\$ 129.75</b>                                                 | \$ 0.00                                                         | \$ 129.75            |                     | \$ 129.75            |
| 26519<br>Alicia Keys<br>Payer: Research<br>Foundation of<br>CUNY             | 04/26/2022                                                        | \$ 3,450.00                                                      | \$ 0.00                                                         | \$ 3,450.00          |                     | \$ 3,579.75          |

5. You can choose which invoice you would like to pay by only selecting the dollar amount you want to pay. For example, if you would like to pay the \$129.75 only then you can uncheck the invoice for \$3,579.75.

| Invoice#                                                         | Due Date   | Invoice<br>Amount | Amount<br>Paid | Amount<br>Due | Pay | Running<br>Balance |
|------------------------------------------------------------------|------------|-------------------|----------------|---------------|-----|--------------------|
| 27207<br>Alicia Keys                                             | 05/03/2022 | \$ 129.75         | \$ 0.00        | \$ 129.75     |     | \$ 129.75          |
| 26519<br>Alicia Keys<br>Payer: Research<br>Foundation of<br>CUNY | 04/26/2022 | \$ 3,450.00       | \$ 0.00        | \$ 3,450.00   |     | \$ 3,579.75        |

#### 6. Once you have confirmed the amount for the course you can select **Pay Now.**

| Invoice#                                                         | Due Date   | Invoice<br>Amount | Amount<br>Paid | Amount<br>Due    | Pay  | Running<br>Balance |
|------------------------------------------------------------------|------------|-------------------|----------------|------------------|------|--------------------|
| 27207<br>Alicia Keys                                             | 05/03/2022 | <b>\$ 129.75</b>  | \$ 0.00        | <b>\$ 129.75</b> |      | \$ 129.75          |
| 26519<br>Alicia Keys<br>Payer: Research<br>Foundation of<br>CUNY | 04/26/2022 | \$ 3,450.00       | \$ 0.00        | \$ 3,450.00      |      | \$ 3,579.75        |
|                                                                  |            |                   |                | Total [          | Due: | \$ 3,579.75        |
|                                                                  |            |                   |                |                  | (    | Pay Now Back       |

7. After clicking Pay Now the total due will recalculate to only show the amount due selected and you can complete the payment.

#### To Make a Payment for the following Invoices: Enter an amount in the row of the course(s) you desire to make a payment for. Enter zero in any row(s) where you are not making a payment. Enter credit card details and click Continue or click BACK to cancel and return to MyAccount. Amount Due Pay Invoice Session Course Code/Title Dates/Times Amount 9/22/2021 INFO003F21.T05.01.00 27207 -9/22/2021 Fall \$ 129.75 \$ 129.75 Alicia Information Session: Professions in Healthcare (Pharmacy 6:00 PM - 8:00 2021 Technician & Central Service Technician) PM Keys W Total Due: \$ 129.75 Back Continue

#### 8. Select the payment method and press continue to complete the process.

| Enter Payment Amoun                       | t                                                      |
|-------------------------------------------|--------------------------------------------------------|
| Please enter/select as indicated below an | d click the "Continue" button to proceed with payment. |
| Required fields are marked with an *      |                                                        |
| Payment Amount                            |                                                        |
|                                           |                                                        |
| Account:                                  | Continuing Education                                   |
| Payment Amount*:                          | 129.75                                                 |
| Total Amount:                             | 129.75                                                 |
| Payment Method*:                          | Select One                                             |
|                                           |                                                        |
|                                           | Continue Cancel                                        |